## eVergabe vom Deutsches Ausschreibungsblatt startet nicht

15.03.2025 00:56:01

## FAQ-Artikel-Ausdruck

| Kategorie:                                                                                                    | externe Dienste   | Bewertungen:           | 0                     |
|----------------------------------------------------------------------------------------------------|-------------------|------------------------|-----------------------|
| Status:                                                                                                    | öffentlich (Alle) | Ergebnis:              | 0.00 %                |
| Sprache:                                                                                                    | de                | Letzte Aktualisierung: | 16:13:11 - 17.07.2024 |
|                                                                                                    |                   |                        |                       |
| Symptom (öffentlich)                                                                                                    |                   |                        |                       |
| In der Zentralen Beschaffung wird das Portal des Deutschen<br>Ausschreibungsblatts zur Vergabe von Aufträgen verwendet. Manchmal kommt es<br>vor, dass die eVergabe nicht gestartet werden kann.                                                                                                    |                   |                        |                       |
| Problem (öffentlich)                                                                                                    |                   |                        |                       |
| Der Al Weblauncher muss einmalig auf jedem Arbeitsplatz installiert sein.                                                                                                    |                   |                        |                       |
|                                                                                                    |                   |                        |                       |
| Lösung (öffentlich)                                                                                                    |                   |                        |                       |
| Installation AI Weblauncher<br>- Die Installationsdate ikan über den Button "Download AI Weblauncher für<br>64-Bit Windows" direkt von der Webseite heruntergeladen werden:<br>[1]https://www.deutsches-ausschreibungsblatt.de/vergabe/ai-weblauncher/<br>- Nach dem Download der Installationsdatei "AI WEBLAUNCHER-x-x-64bit.exe"<br>kann diese im Benutzerkontext ohne Administratorrechte ausgeführt werden:<br>- Oer Installationsdialog kann einfach ohne Anderunge durchgeklickt werden;<br>die Installation eines Zertifikats ist nicht nötig.<br>Starten eines neuen Auftrags Starten eines neuen Auftrags als eVergabe:<br>[2]https://www.deutsches-ausschreibungsblatt.de/vergabe/<br>Es wird eine Datei "vm.aiweblaunch" heruntergeladen, die mit dem installierten<br>Weblauncher gestartet werden muss. Nach der Installation des Weblaunchers<br>reicht dazu normalerweise ein Doppeklick auf die heruntergeladene Datei.<br>Im jeweiligen Browser kann auch eingestellt werden, dass die heruntergeladene<br>Datei gleich ausgeführt werden soli:<br>- In Edge in der Downloadübersicht auf die drie Punkte neben dem Dateinamen<br>Klicken und "Dateielen dieses Typs immer öffnen" auswählen. Gelöscht werden kann<br>diese Auswahl unter "Einstellungen - Downloads".<br>- In Firfox in der Downloadübersicht mit der rechten Maustaste auf den<br>Dateinamen klicken und "Ahnliche Dateien immer öffnen" auswählen. Verwaltet<br>wird diese Auswahl unter "Einstellungen - Allgemein - Downloads".<br>Falls die Datei nicht den Weblaucherö ffnen duer meldung im Browser<br>erscheint, muss muss für den Dateien immer öffnen" auswählen. Verwaltet<br>wird diese Auswahl unter "Einstellungen - Allgemein - Downloads".<br>Falls die Datei nicht den Weblaucherö ffnet der ure heldung im Browser<br>erscheint, muss muss für den Dateien immer öffnen" auswählen. Verwaltet<br>wird diese Auswahl unter "Einstellungen - Allgemein - Downloads".<br>Falls die Datei nicht den Weblaucherö ffnet der ure instellungen oder per<br>Rechtsklick über "Öffnen mit Andere App auswählen" festgelegt werden.<br>[1] https://www.deutsches-ausschreibungsblatt.de/v |                   |                        |                       |